# PAS A PAS SAISIE POUR UNE DEMANDE D'EXEAT SOUS COLIBRIS

#### PAGE N°1 – PREAMBULE

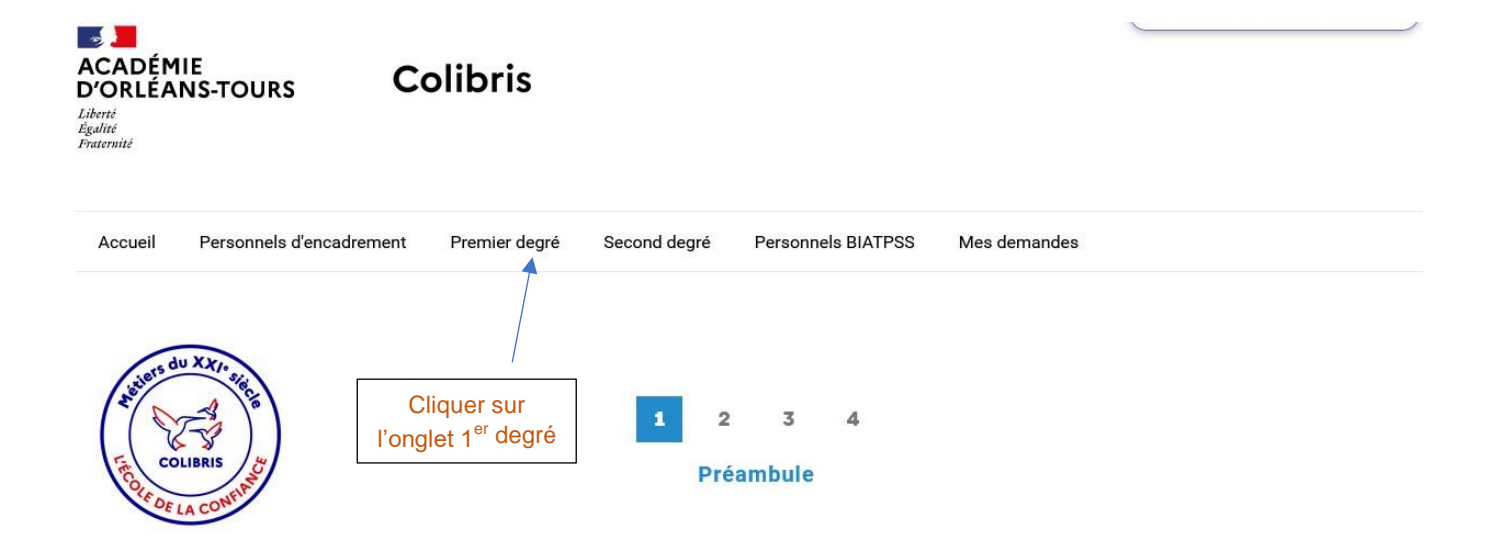

#### RH - DEMANDE D'EXÉAT

Vous allez formuler une demande dans le cadre de la mobilité inter-départementale des enseignants du 1er degré. Cette démarche est personnelle et peut être étayée d'un justificatif.

Vous trouverez ci-dessous les circulaires précisant les calendriers par département, au fur et à mesure leur publication. Votre demande doit être faite en respéctant le calendrier du département concernant votre demande. A défaut, elle sera invalidée.

- Pour le Cher : informations à venir

- Pour l'Eure-et-Loir : informations à venir

- Pour l'Indre : informations à venir

- Pour l'Indre-et-Loire : informations à venir

- Pour le Loir-et-Cher : informations à venir

- Pour le Loiret : du 29 mars au 2 mai 2023 (Circulaire, annexe 1 exéat, annexe 2 inéat)

Ce formulaire a fait l'objet d'une déclaration au titre du RGPD.

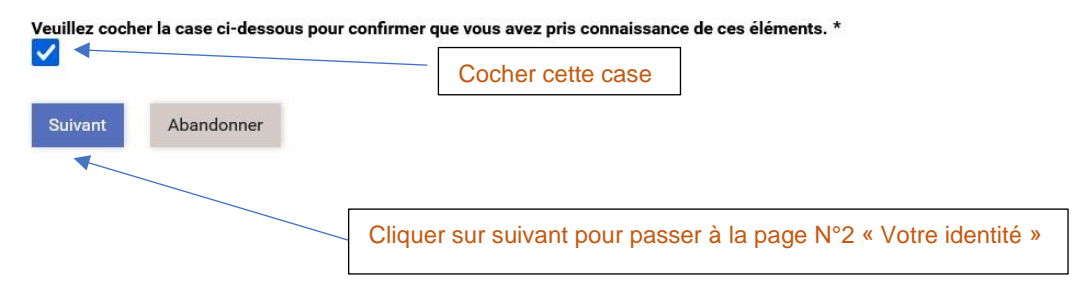

Cliquer sur le département de votre lieu d'affectation pour connaître le calendrier, les conditions et la procédure relative à la mobilité interdépartementale

## PAGE N°2 – VOTRE IDENTITE

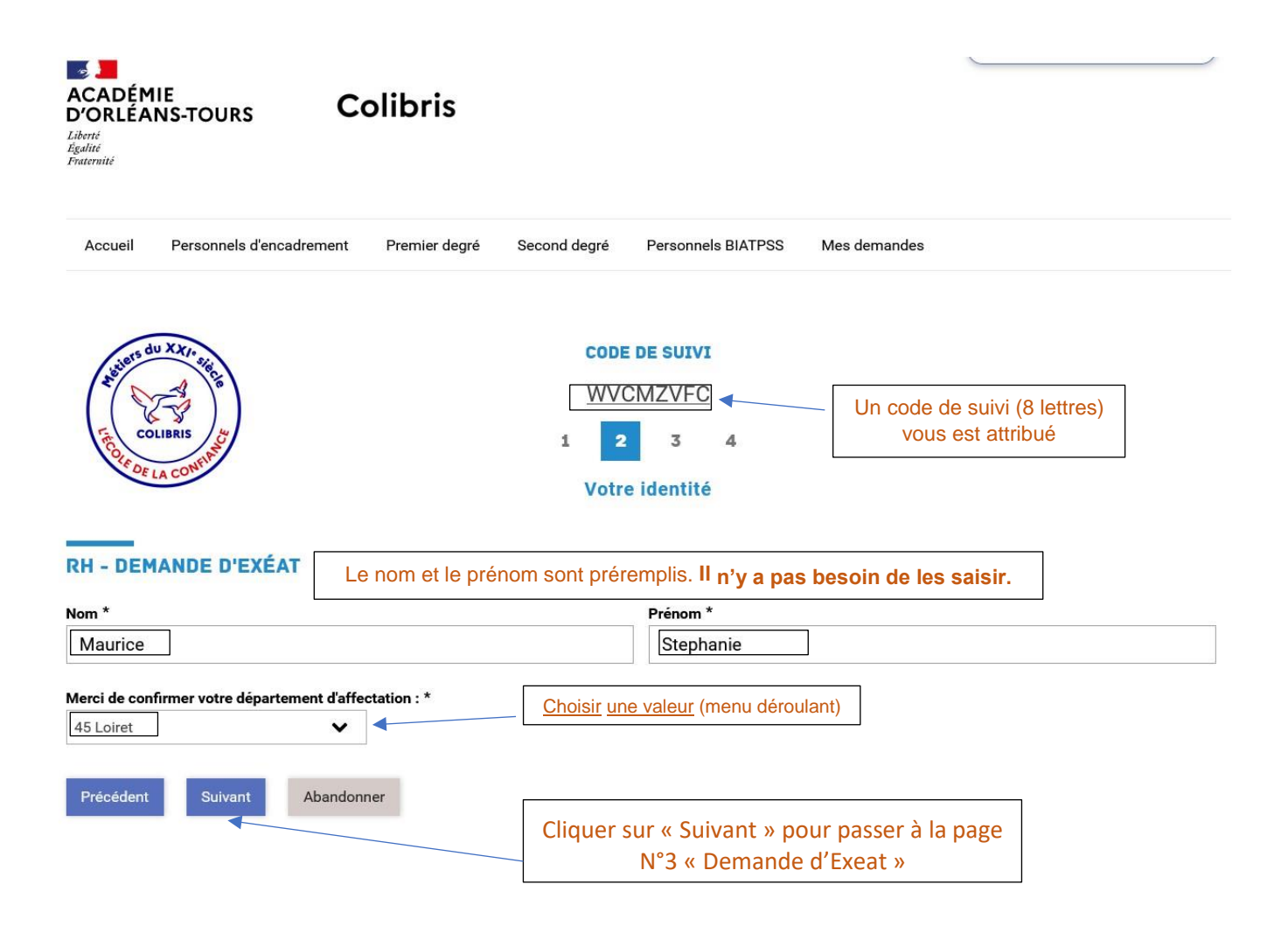

### PAGE N°3 – DEMANDE D'EXEAT

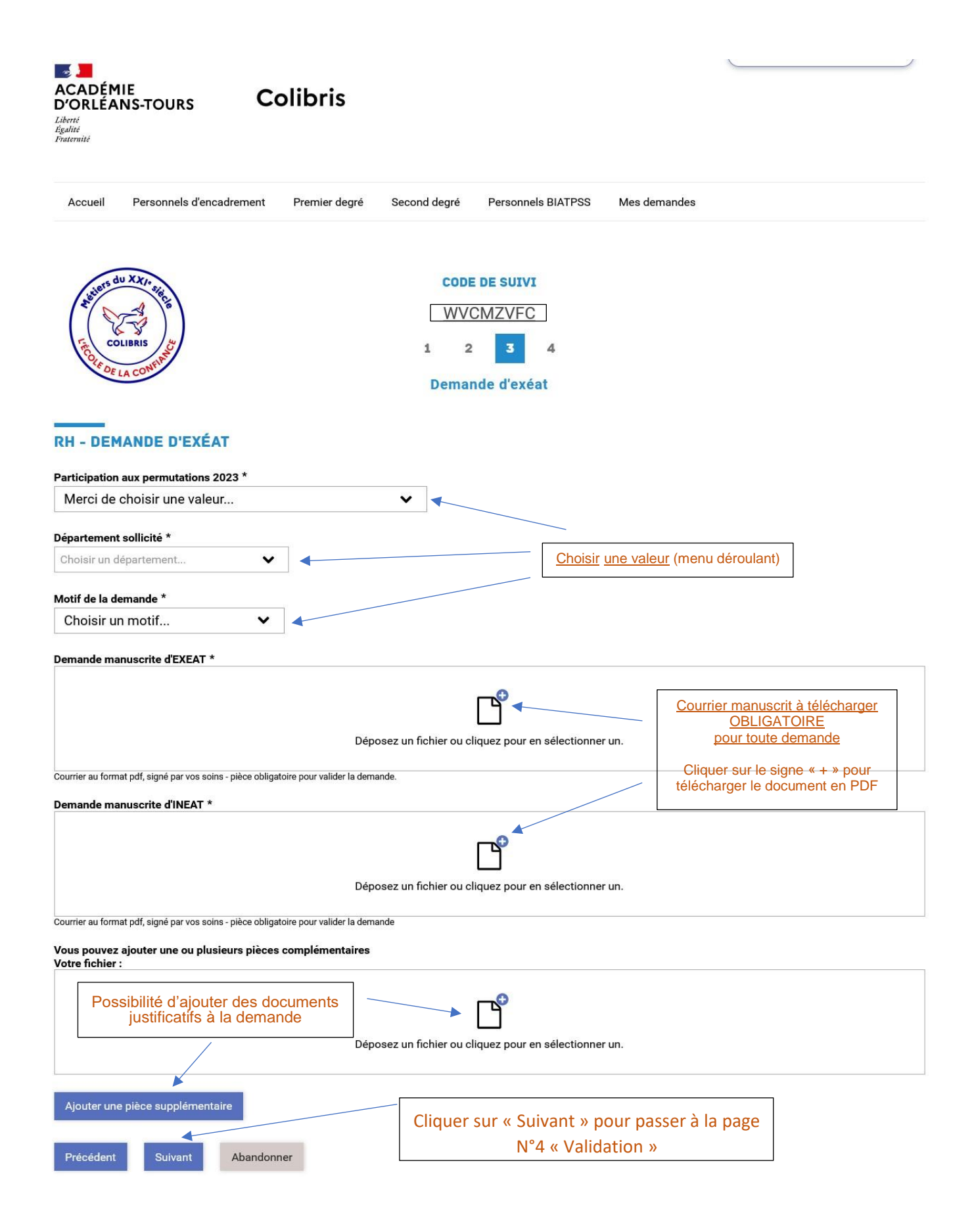

# Annexe 3 PAGE N°4 – VALIDATION

| ACADÉMIE<br>D'ORLÉANS-TOURS<br>Librei<br>Haltitie<br>Fratemité                                    |                                                                                                    |
|---------------------------------------------------------------------------------------------------|----------------------------------------------------------------------------------------------------|
| Accueil Personnels d'encadrement Premier degré Se                                                 | cond degré Personnels BIATPSS Mes demandes                                                                               |
| RH - DEMANDE D'EXÉAT                                                                              | CODE DE SUIVI<br>WVCMZVFC<br>1 2 3 4<br>Validation<br>Récapitulatif de votre demande.<br>Vérifier la saisie puis valider |
| PRÉAMBULE<br>Veuillez cocher la case ci-dessous pour confirmer que vous avez pr                   | is connaissance de ces éléments.                                                                                         |
| VOTRE IDENTITÉ Nom Maurice Merci de confirmer votre département d'affectation : 37 Indre-et-Loire | Prénom<br>Stephanie                                                                                                    |
| DEMANDE D'EXÉAT Participation aux permutations 2023                                               |                                                                                                    |
|                                                                                                   |                                                                                                    |
| Demande manuscrite d'INEAT                                                                        |                                                                                                    |
|                                                                                                   |                                                                                                    |
| Vous pouvez ajouter une ou plusieurs pièces complémentaires<br>Votre fichier :                    |                                                                                                    |
|                                                                                                   | ER VOTRE DEMANDE                                                                                                    |
| Précédent Valider Abandonner                                                                      |                                                                                                    |